# Arbetsgivare, så här söker du föräldradagpenning

Guide för e-tjänsten för arbetsgivare

www.fpa.fi/arbetsgivare

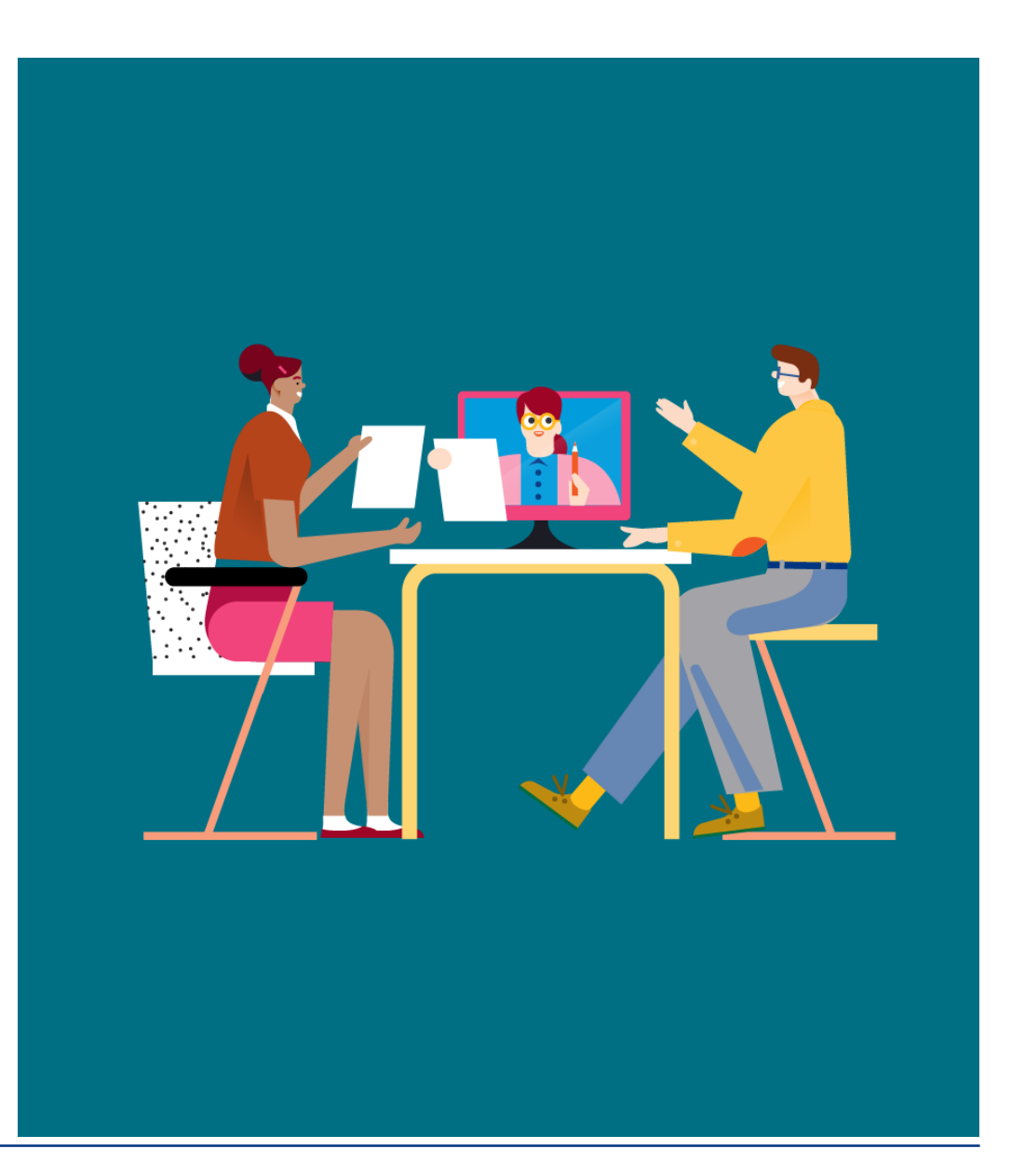

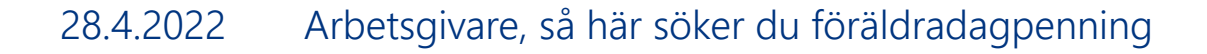

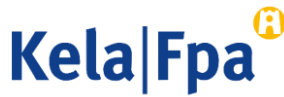

### Innehåll

- Inloggning
- Välja program
- Funktioner
- Välja förmån
- Lön under moderskaps-, faderskaps- och föräldraledighet
- Kontaktinformation
- Kontrollera och sända sammandraget
- Frågor och respons

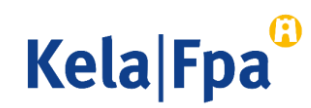

# Inloggning

Välj e-tjänsten för arbetsgivare på sidan fpa.fi/arbetsgivare.

• Logga in.

Från och med 28.9.2020 identifierar man sig med Suomi.fiidentifikation i e-tjänsten för arbetsgivare.

- Kontrollera på fpa.fi under <u>E-tjänsten för arbetsgivare</u>
  - vilka fullmakter du behöver för att använda tjänsten

### Sköt ärenden på nätet

Du kan sköta de flesta av arbetsgivarens FPA-ärenden på nätet. Logga in med Katsokoder.

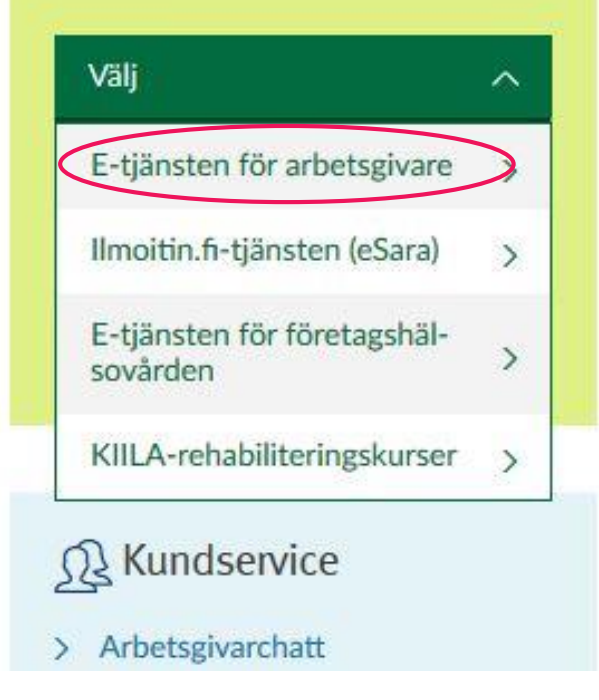

Kela|Fpa<sup>@</sup>

## Välja program

Välj Jag skickar ansökningar eller meddelanden eller kontrollerar arbetstagarspecifika uppgifter, klicka på OK och ge arbetstagarens personbeteckning.

Om inga uppgifter har skickats gällande denna personbeteckning på 2 år, begär tjänsten även efternamnet.

• De funktioner du kan välja mellan baserar sig på gällande fullmakter.

#### Företagskunder och samarbetspartner

FO-nummer

01234567

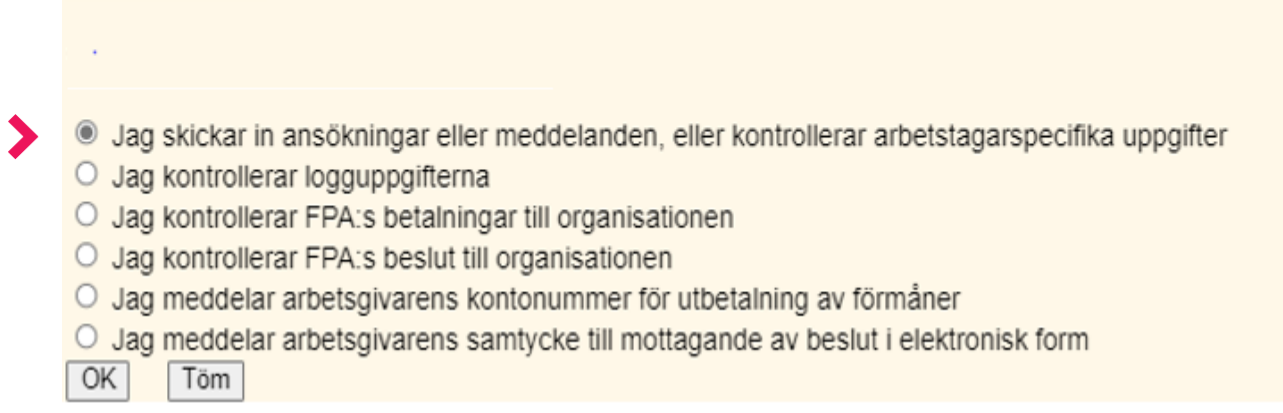

Kela Fpa

### Funktioner

### 1 Skicka uppgifter

- 2 Se blanketter som skickats tidigare
- 3 Kontrollera tidigare och kommande betalningar till arbetsgivaren som gäller arbetstagaren i fråga

2

 $(\mathbf{2})$ 

(4)

- Se tidigare beslut
- 5 Här kan du byta språk

| Fpa <sup>©</sup>                  | E-tjänst för arbetsgivare                                                                                                    | Frågor och respons         | <u>Hjälp</u>          | <u>Logga ι</u> |  |  |
|-----------------------------------|----------------------------------------------------------------------------------------------------|----------------------------|-----------------------|----------------|--|--|
|                                   |                                                                                                    |                            |                       | 20.11.201      |  |  |
| Inloggning                        | Välkommen till FPAs elektroniska suomi                                                                                                    |                            |                       |                |  |  |
| Startsida                         | ······                                                                                                    | -                          |                       |                |  |  |
| Meddelande eller<br>ansökan       | Arbetsgivare 12345678-0<br>Arbetstagare 12345678-00                                                                                                    | Efternamn<br>0X Matti Meik | , förnamn<br>käläinen |                |  |  |
| Tidigare<br>meddelanden           | Om du väljer <b>Meddelande eller ansökan</b> kan du sända ansökningar eller meddelanden förmånsvis.                                                                                                    |                            |                       |                |  |  |
| Betalningar till<br>arbetsgivaren | Om du väljer <b>Tidigare meddelanden</b> kan du se alla ansökningar eller meddelanden gällande arbetstagaren som arbetsgivaren har sänt till FPA under de senaste två åren.                                    |                            |                       |                |  |  |
| Beslut till<br>arbetsgivaren      | Om du väljer <b>Betalningar till arbetsgivaren</b> kan du se de av arbetstagarens dagpenningar<br>som har betalats till arbetsgivaren samt ersättningarna för semesterkostnader för de två<br>föregående åren. |                            |                       |                |  |  |
|                                   | Om du väljer <b>Beslut till arbetsgivaren</b> kan du se de beslut gällande arbetstagaren som har sänts till arbetsgivaren under de två föregående åren.                                                        |                            |                       |                |  |  |
|                                   | Du får närmare information om de förmåner som kan skötas via e-tjänsten på FPA:s webbplats www.fpa.fi.                                                                                                    |                            |                       |                |  |  |

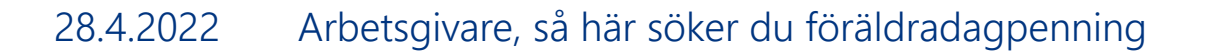

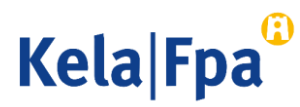

# Välja förmån 1/3

Välj i menyn Meddelande eller ansökan → Föräldradagpenningar

#### Inloggning

#### Startsida

Meddelande eller ansökan Föräldradagpenningar Semesterkostnadsersättning Familjeledighetsersättning Specialvårdspenning Rehabiliteringspenning Sjukdagpenningar Arbete utomlands Intyg över den totala arbetstiden Tidigare meddelanden Betalningar till arbetsgivaren

Beslut till arbetsgivaren

#### Meddelande eller ansökan

Arbetsgivare Arbetstagare

Genom att välja förmån kan du sända meddelanden och ansökningar som gäller arbetstagaren.

Alternativet Föräldradagpenning omfattar meddelanden och ansökningar som gäller moderskaps- och föräldrapenning samt särskild moderskapspenning.

Från 1.8.2022 är föräldradagpenningsförmånerna graviditets- och föräldrapenning samt särskild graviditetspenning.

Om du väljer **Semesterkostnadsersättning** kan du sända en ansökan om ersättning för semesterlön och semesterersättning som intjänats under den tid då arbetstagaren har haft föräldradagpenning.

Om du väljer Familjeledighetsersättning kan du sända en ansökan eller ett meddelande om förmånen.

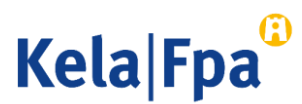

### Välja förmån 2/3 (kvinnlig arbetstagare)

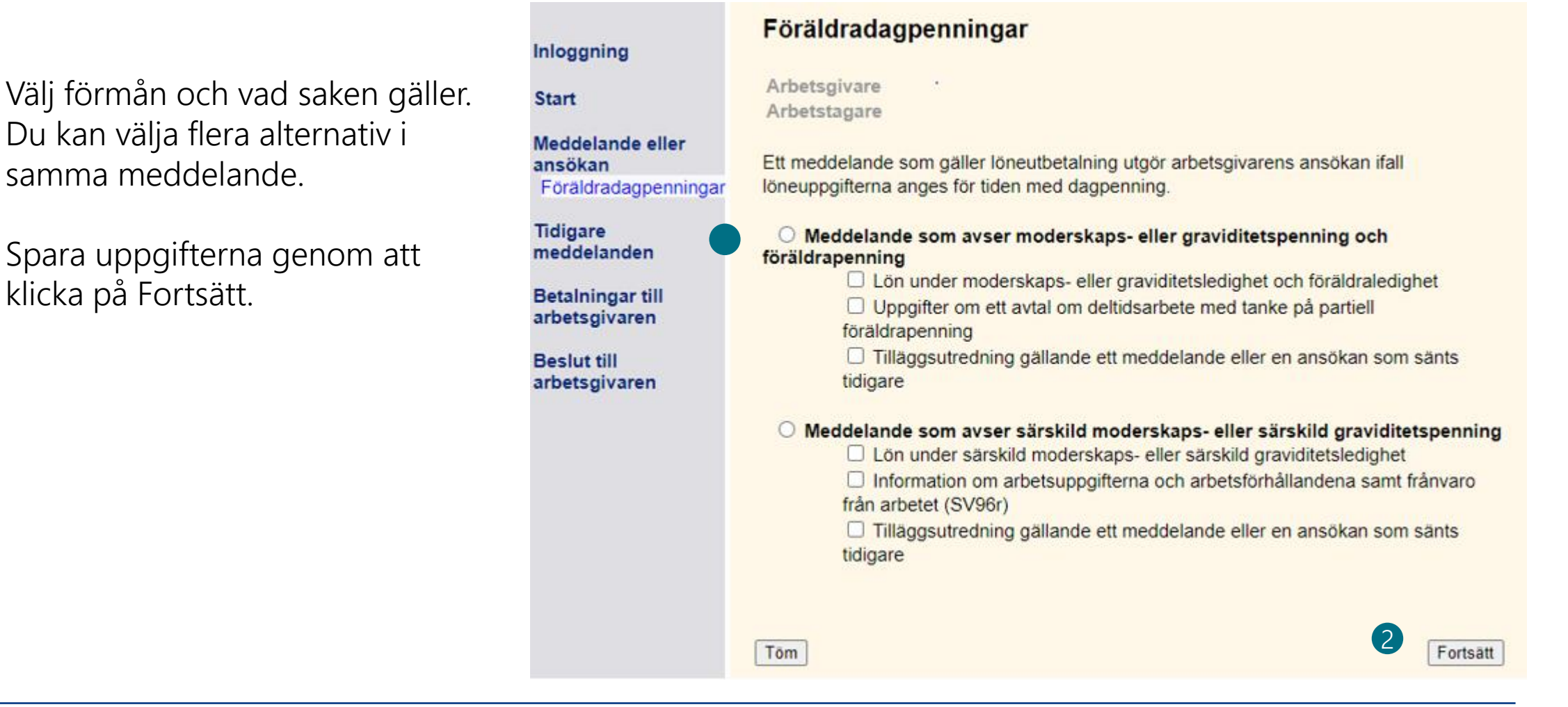

2

Kela|Fpa<sup>4</sup>

### Välja förmån 3/3 (manlig arbetstagare)

- Välj förmån och vad saken gäller.
- Om arbetstagaren är en kvinna som är 2 faderskapsledig ska du meddela lönen som lön under moderskaps- och föräldraledighet. Ange i tilläggsuppgifterna att det är fråga om faderskapsledighet.
  - Du kan välja flera alternativ i samma meddelande.
- Spara uppgifterna genom att klicka på 3 Fortsätt.

|                                                                                              | Föräldradagpenningar                                                                                                    |  |  |  |  |
|----------------------------------------------------------------------------------------------|----------------------------------------------------------------------------------------------------|--|--|--|--|
| Inloggning                                                                                   |                                                                                                    |  |  |  |  |
| Start                                                                                        | Arbetsgivare · Arbetstagare                                                                                                    |  |  |  |  |
| Meddelande eller<br>ansökan                                                                  |                                                                                                    |  |  |  |  |
| Föräldradagpenningar                                                                         | Ett meddelande som gäller löneutbetalning utgör arbetsgivarens ansökan ifall                                                                                                    |  |  |  |  |
| Tidigare<br>meddelanden<br>Betalningar till<br>arbetsgivaren<br>Beslut till<br>arbetsgivaren | <ul> <li>Meddelande som avser faderskaps- och föräldrapenning</li> <li>Lön under faderskaps- och föräldraledighet</li> <li>Uppgifter om ett avtal om deltidsarbete med tanke på partiell<br/>föräldrapenning</li> <li>Tilläggsutredning gällande ett meddelande eller en ansökan som sänts<br/>tidigare</li> </ul> |  |  |  |  |
|                                                                                              | Töm 3 Fortsätt                                                                                                    |  |  |  |  |

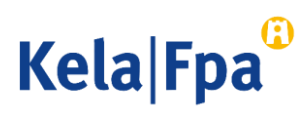

### Lön under moderskaps-, graviditetsledighet, faderskapsoch föräldraledighet Föräl

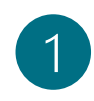

- Datum kan anges på flera sätt, t.ex. 010122 eller 1.1.2022.
- Det här avgör om det är fråga om en 2 arbetsgivares ansökan.
- Obligatoriskt att fylla i endast om de löner 3 som meddelas bara gäller en del av frånvarotiden. Välj Ja, om du senare söker dagpenning för samma frånvarotid.
- 4
- Avbryter ifyllandet. Uppgifterna sparas inte.
- 5
- Tömmer de alternativ och texter som fyllts i på sidan.

| Föräldradagpenning<br>Lön under<br>moderskaps- eller                                           | Frånvarotiden                                                                                                    | 05.09.2022 | - 31.12.2022 |  |  |
|------------------------------------------------------------------------------------------------|----------------------------------------------------------------------------------------------------|------------|--------------|--|--|
| och töräldraledighet<br>Kontaktinformation<br>Sammandrag<br>Ankomstbekräftelse<br>och utskrift | Löneutbetalning under moderskaps- eller graviditetsledighet och föräldraledighet<br>O Lön betalas inte                                                                                                    |            |              |  |  |
|                                                                                                | För tiden                                                                                                    | Belopp €   | _            |  |  |
| līdigare<br>neddelanden                                                                        | 05.09.2022 - 30.11.2022                                                                                                    | 5000,00    |              |  |  |
| Betalningar till                                                                               | -                                                                                                    |            |              |  |  |
| arbetsgivaren                                                                                  |                                                                                                    |            |              |  |  |
| De alust still                                                                                 |                                                                                                    |            |              |  |  |
| arbetsgivaren                                                                                  |                                                                                                    |            | -            |  |  |
|                                                                                                |                                                                                                    |            |              |  |  |
|                                                                                                | <ul> <li>Nej, eftersom löneutbetalningen för frånvarotiden har upphört</li> <li>Ja, eftersom löneutbetalningen för frånvarotiden fortsätter</li> <li>Löneuppgifterna från och med meddelas</li> <li>senare</li> </ul> |            |              |  |  |
|                                                                                                | Sonaro.                                                                                                    |            |              |  |  |
|                                                                                                | Lönen är<br>månadslön                                                                                                    |            |              |  |  |
|                                                                                                | O annan lön                                                                                                    |            |              |  |  |
|                                                                                                |                                                                                                    |            |              |  |  |
|                                                                                                | Ytterligare upplysningar (högst 850 tecken)                                                                                                    |            |              |  |  |
|                                                                                                |                                                                                                    |            |              |  |  |
|                                                                                                | Tecken kvar 850 /850                                                                                                    |            |              |  |  |
| 4                                                                                              | Avbryt 5                                                                                                    | Töm        | ätt          |  |  |

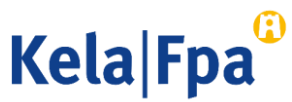

### Kontaktinformation

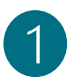

Organisationens namn fås från FODS-tjänsten (ytj.fi)

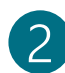

Som kontonummer används giltigt kontonummer ur FPA:s kunddatasystem. Om kontonumret saknas måste det meddelas separat. <u>Läs anvisningen.</u>

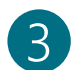

Referensnummer eller specifikation visas på kontoutdraget. Specifikationen får nu innehålla 29 tecken.

Organisationens namn och kontaktinformation, dvs. vart FPA ska skicka beslutet. Beslutsmottagaren kan vara arbetsgivaren eller någon annan.

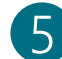

Av vem kan FPA begära ytterligare uppgifter om ansökan i fråga.

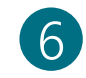

Klicka på Fortsätt för att få ett sammandrag och för att skicka in uppgifterna.

Obs! Knappen "Sök uppgifter" har tagits bort. Postadress för beslutet och vem som ger ytterligare uppgifter måste anges på varje ansökan.

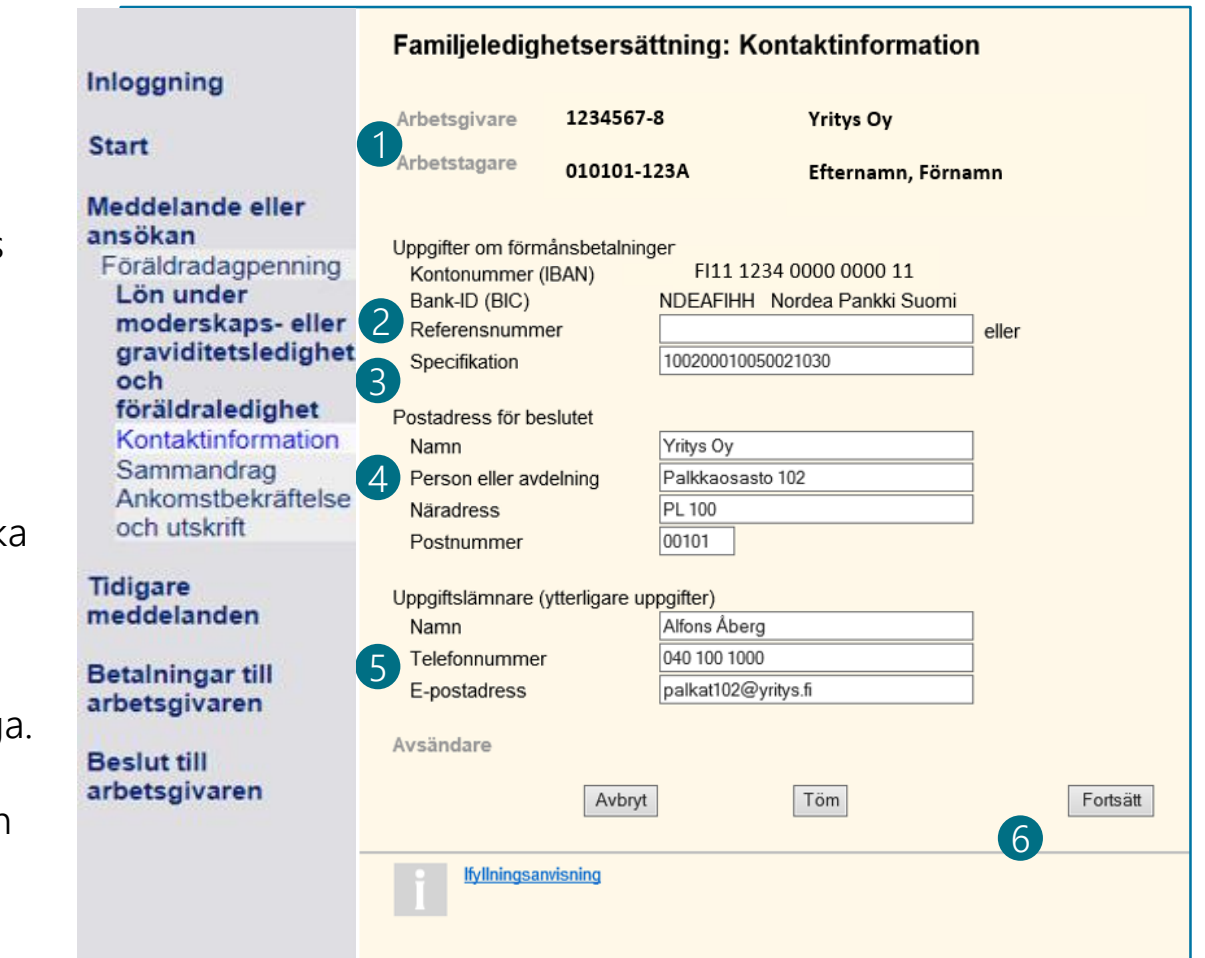

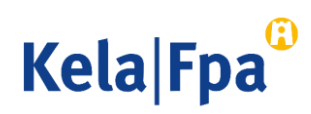

### Kontrollera och sända sammandraget

- 1 Du kan korrigera enskilda uppgifter i sammandraget genom att välja motsvarande sida i menyn. Alla uppgifter behöver inte skrivas på nytt.
- 2
- Kom ihåg att kontrollera uppgifterna.
- 3 Med knappen Godkänn och sänd sparar du uppgifterna om arbetstagaren i FPA:s datasystem.

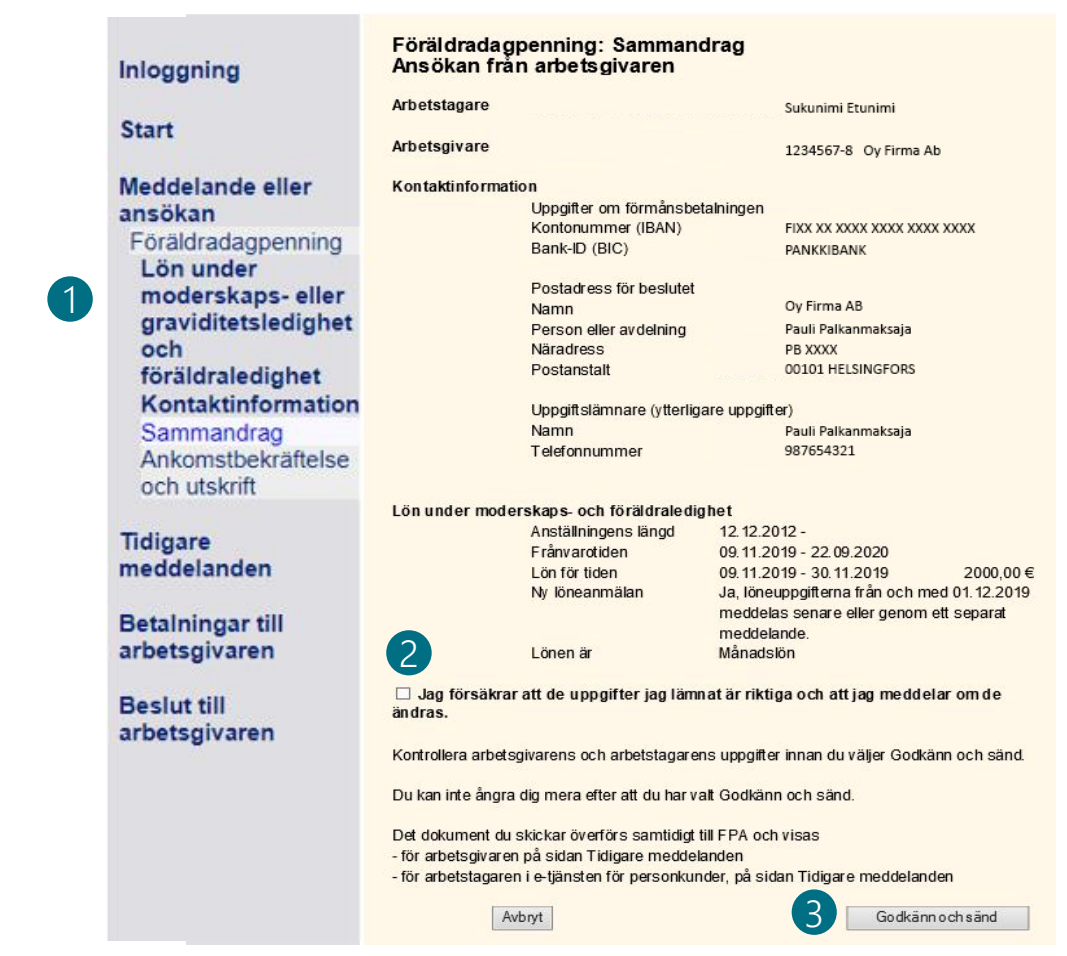

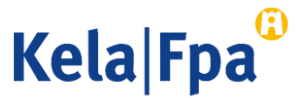

### Frågor och respons

- <u>www.fpa.fi/arbetsgivare</u>
- <u>Arbetsgivarlinjen</u> 020 692 241, måndag–fredag kl. 9–15
- <u>Arbetsgivarchatten</u> betjänar måndag–fredag kl. 9–15

Vid problem, kontakta den tekniska supporten tekninentuki(at)kela.fi.

Prenumerera på nyhetsbrev Työnantajainfo med avsnitt på svenska: <u>www.fpa.fi/nyhetsbrev</u>.

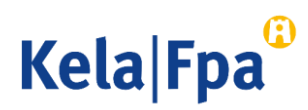

## Se övriga e-tjänstguider för arbetsgivare

på adressen <u>www.fpa.fi/arbetsgivare-guider</u>

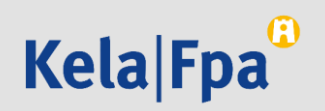